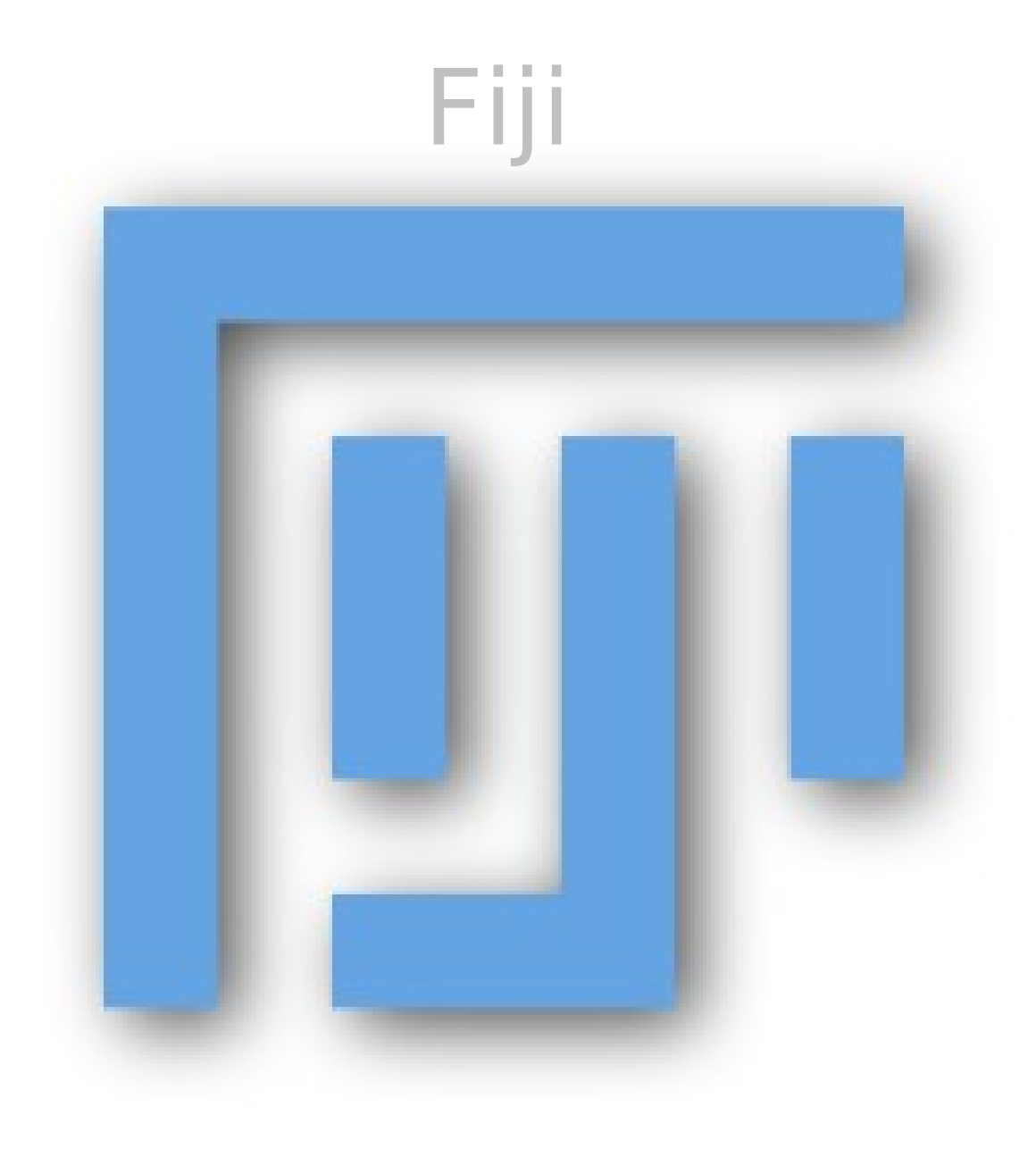

### **Fiji Is Just ImageJ** (batteries included) Fiji for users

## one free software package many bundled plugins advanced scripting languages tutorials/documentation coherent menu structure

### Fiji for developers

version control build system open source

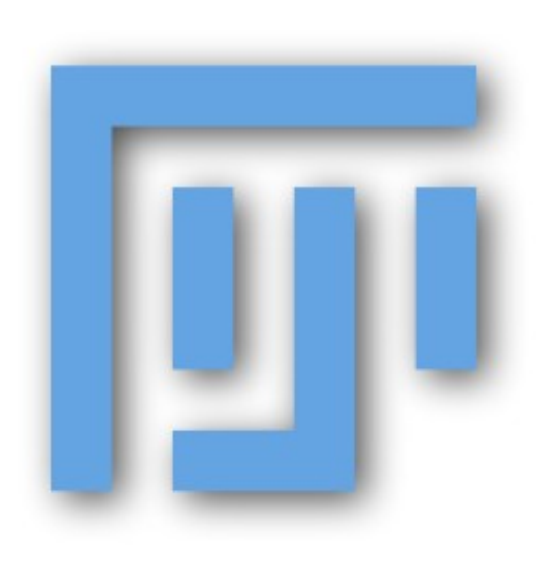

# **Some ImageJ History**

### **NIH Image**

Apple Mac only

### ImageJ

Java – all platforms

### ImageJA

Applet, Advanced

### Fiji

"installer for TrakEM2" ... and then much more

# NIH IMAGE

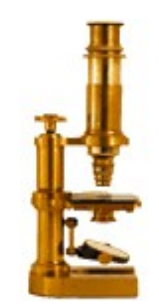

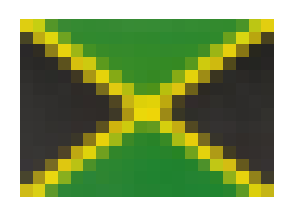

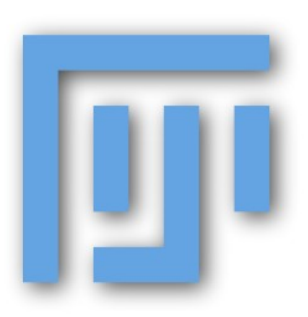

## **Batteries Included !**

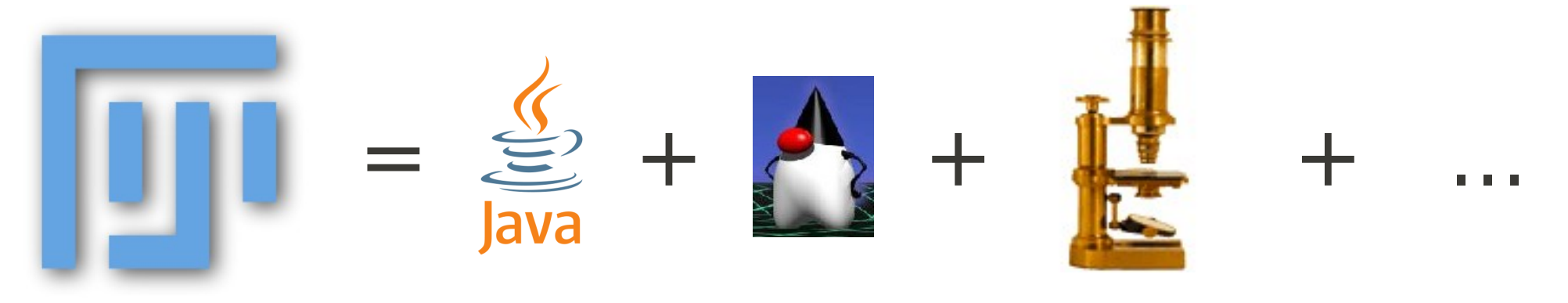

#### **One software package**

Java Runtime + Java3D, for Windows, Mac, Linux

32/64-bit

ImageJA

#### Plugins!

#### http://fiji.sc/

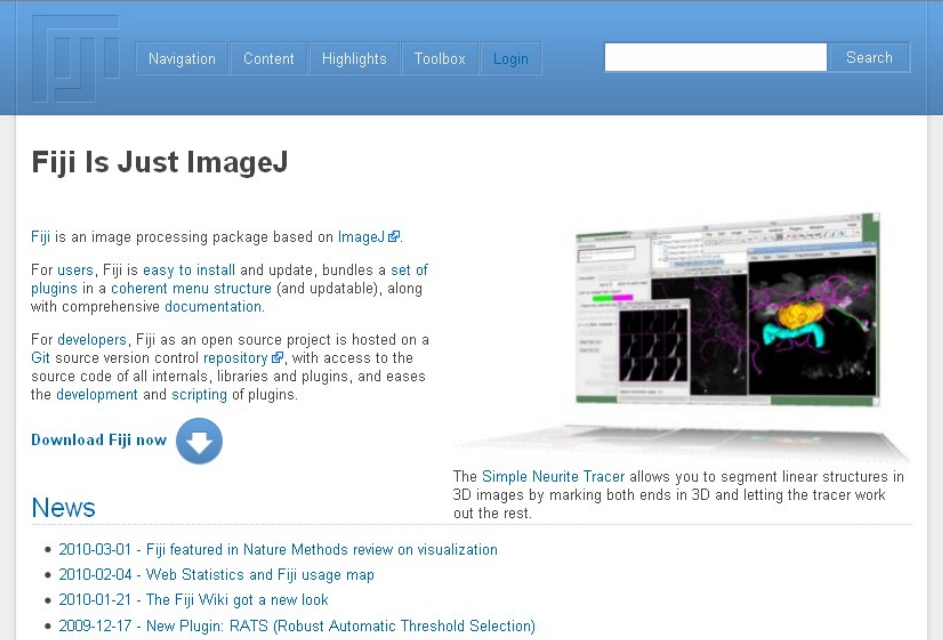

• 2009-12-04 - Updated TrakEM2 to version 0.7m

## Fiji Updater

| OUp-to-date<br>You have not checked f<br>Would you like to check<br>Yes, please Neve | e check X<br>or updates yet.<br>< now?<br>r Remind me later Fiji Upda                                                                                                    | ter 💶 🗙                                                                                                    |
|--------------------------------------------------------------------------------------|----------------------------------------------------------------------------------------------------|----------------------------------------------------------------------------------------------------|
| j,<br>j<br>pl<br>pl<br>pl<br>pl<br>pl<br>pl<br>pl<br>pl<br>pl<br>ja<br>ja            | jar<br>ugins/AnalyzeSkeletonjar<br>ugins/Auto_Threshold.jar<br>ugins/Fiji_Plugins.jar<br>ugins/Fiji_Updater.jar<br>ugins/Stack_Manipulation.jar<br>ugins/Stitchingjar<br>ugins/Stitchingjar<br>ugins/TrakEM2jar<br>ugins/VIBjar<br>ugins/bUnwarpJjar<br>ugins/loci_tools.jar<br>ugins/loci_tools.jar<br>ugins/mpicbgjar<br>ugins/register_virtual_stack_slices.jar<br>rs/clojure-contrib.jar | Status/ActionUpdate itUpdate itUpdate itUpdate itUpdate itUpdate itUpdate itUpdate itUpdate itUpdate itUpdate itUpdate itUpdate itUpdate itUpdate itUpdate itUpdate itUpdate itUpdate itUpdate itUpdate itUpdate itUpdate itUpdate itUpdate itUpdate itUpdate itUpdate itUpdate itUpdate itUpdate itUpdate itUpdate it |
|                                                                                      | Apply changes Adv                                                                                                    | anced mode Cancel                                                                                                    |

## **Script Editor**

| J                 |       |                   |           | Fiji       |                  |                 |                     |
|-------------------|-------|-------------------|-----------|------------|------------------|-----------------|---------------------|
| File E            | Edit  | Image             | Process   | Analyze    | Plugins          | Window          | Help                |
| New               |       |                   | ļ         | Image      |                  | Strg+N          | <del>&gt;&gt;</del> |
| Open<br>Open Ne   | ext   | Strg+O<br>Strg+Ur | mschalt+0 | Text Win   | dow<br>Clipboard | Strg+Umschalt+N | 1                   |
| Open Sar          | mples |                   | D         | System C   | lipboard         | Strg+Umschalt+V |                     |
| Open Re<br>Import | cent  |                   |           | Script     |                  |                 |                     |
| Close             |       | Strg+W            |           | TrakEM2    | (from tem        | iplate)         |                     |
| Save As           |       | Strg+S            | E         | Fiji Tutor | ial              |                 |                     |
| Revert            |       | Strg+R            | 5         |            |                  |                 |                     |
| Page Set          | up    |                   |           |            |                  |                 |                     |
| Print             |       | Strg+P            |           |            |                  |                 |                     |
| Quit              |       |                   |           |            |                  |                 |                     |

## **Script Editor**

| 10°  |              |                |                   |     | New_                |                                                                                                    |
|------|--------------|----------------|-------------------|-----|---------------------|----------------------------------------------------------------------------------------------------|
| Eile | <u>E</u> dit | <u>Options</u> | Language          | Run | <u>B</u> reakpoints |                                                                                                    |
| 1    |              |                | O Java            |     |                     |                                                                                                    |
|      |              |                | O Python          | ~   | (                   | 🕎 Edit_LUT_As_Text.py 🗕 🗆 🗙                                                                                                    |
|      |              |                | © <u>R</u> uby    |     | [                   | <u>F</u> ile <u>E</u> dit <u>O</u> ptions <u>L</u> anguage <u>R</u> un <u>B</u> reakpoints                                                                                                    |
|      |              |                | ○ <u>C</u> lojure |     |                     | 1 import jarray                                                                                                    |
|      |              |                | O <u>M</u> atlab  |     |                     | 2 <b>from</b> java.awt <b>import</b> Font, Menu, MenuItem<br>3 <b>from</b> java.awt.event <b>import</b> ActionListener                                                                                                    |
|      |              |                | BeanShe           | 11  |                     | 4 <b>from</b> java.awt.image <b>import</b> IndexColorModel                                                                                                    |
|      |              |                |                   |     |                     | <pre>6 # Call this script to show the current Lookup Table in an editor. 7 # The user can edit it, and call Lookup Table&gt;Set Lookup Table afte 8 # the numbers. 9 10 def editLUTASText(): 11     image = WindowManager.getCurrentImage() 12     if image == None: 13         IJ.error('Need an image') 14         return 15     ip = image.getProcessor() 16     cm = ip.getCurrentColorModel() 17     if not hasattr(cm, 'getMapSize'): 18         IJ.error('Need an 8-bit color image') 19         return 20 21     size = cm.getManSize() </pre> |

# **Advanced Users: Scripting**

- 🍒 Jython
- 💎 JRuby
- ល Clojure
- Javascript
- BeanShell

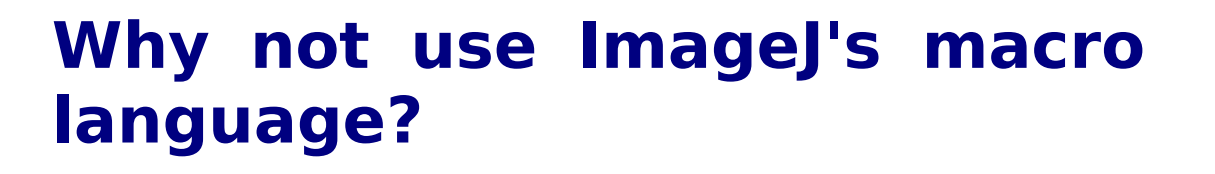

- More Power
- Faster
- Quicker to test ideas
- Full access to Java classes
- Many users know Python, Ruby, Javascript

Example: Fiji Logo 3D – you cannot do that with macro language

## Fiji fosters collaboration and reuse

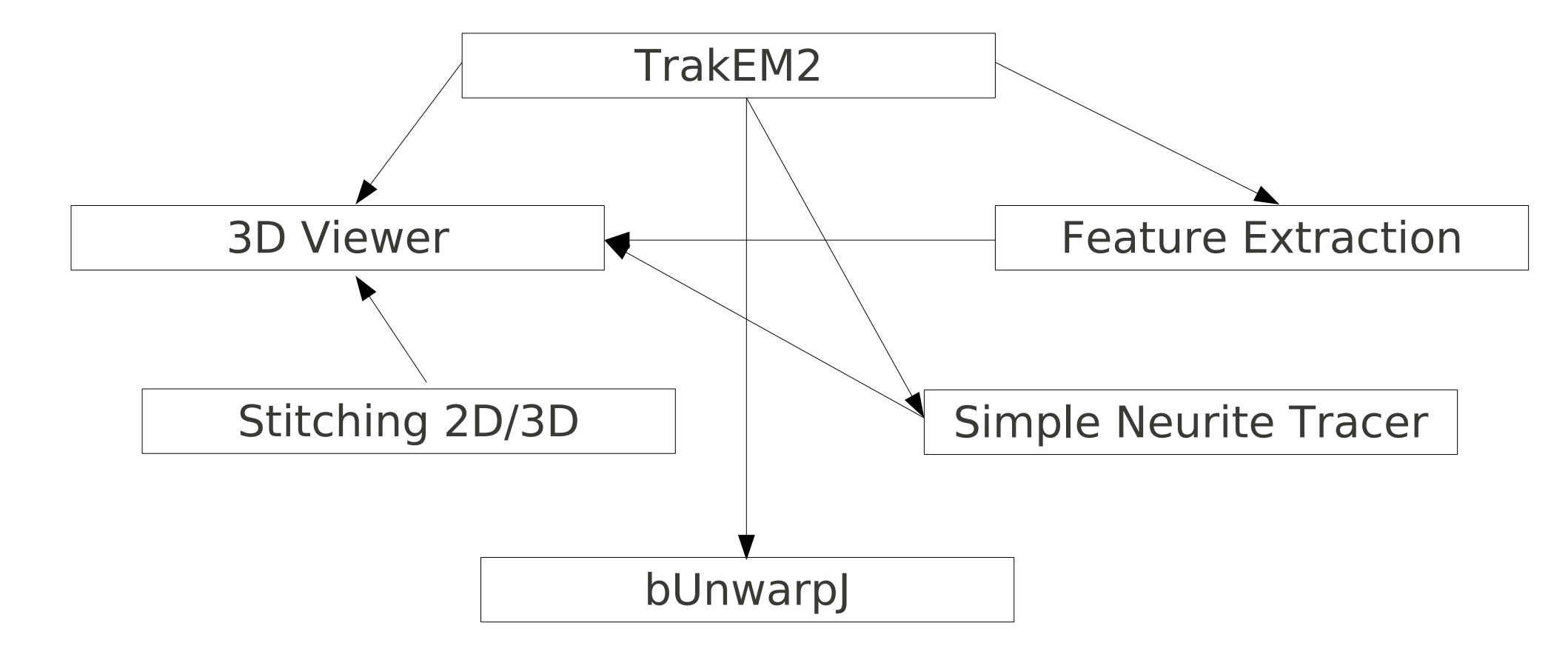

See also http://fiji.sc/#Projects

### **Working together: Version Control**

#### "before"

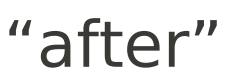

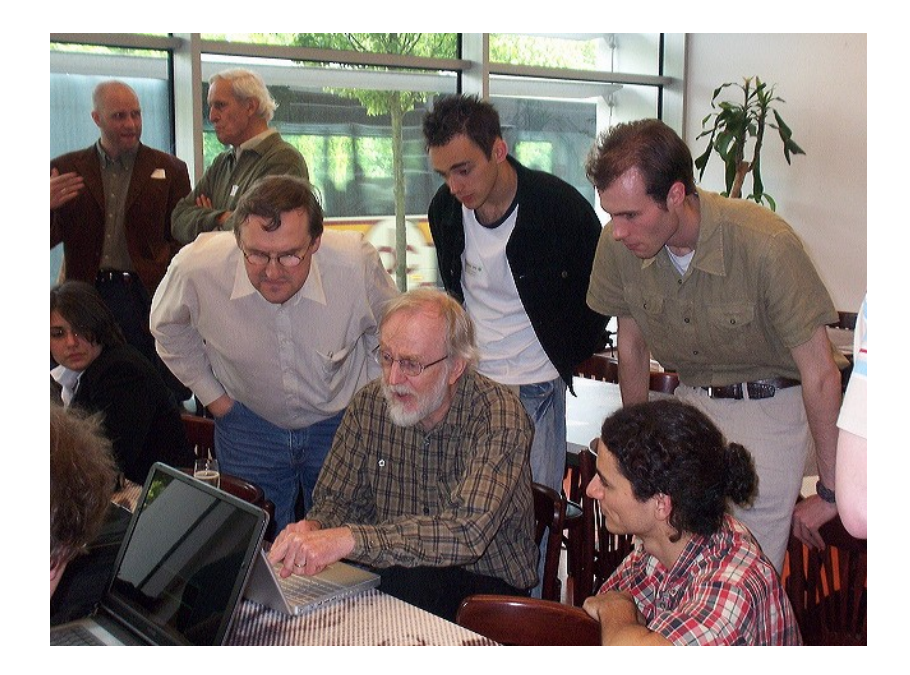

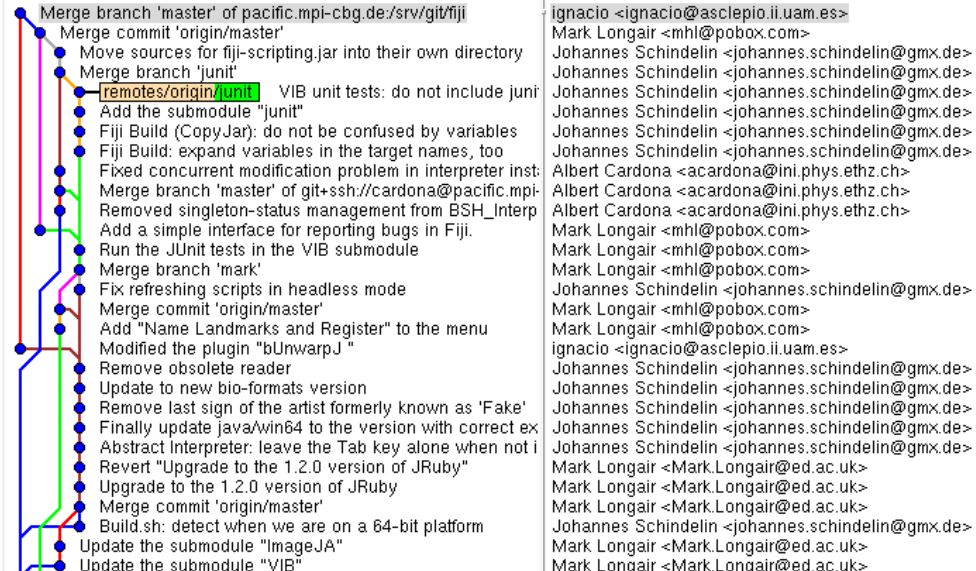

ignacio <ignacio@asclepio.ii.uam.es> Mark Longair <mhl@pobox.com> Johannes Schindelin <johannes.schindelin@gmx.de> Johannes Schindelin <johannes.schindelin@gmx.de> Johannes Schindelin <johannes.schindelin@gmx.de> Johannes Schindelin <johannes.schindelin@gmx.de> Johannes Schindelin <johannes.schindelin@gmx.de> Johannes Schindelin <johannes.schindelin@gmx.de> Mark Longair <mhl@pobox.com> Mark Longair <mhl@pobox.com> Mark Longair <mhl@pobox.com> Johannes Schindelin <johannes.schindelin@gmx.de> Mark Longair <mhl@pobox.com> Mark Longair <mhl@pobox.com> ignacio <ignacio@asclepio.ii.uam.es> Johannes Schindelin <johannes.schindelin@gmx.de> Johannes Schindelin <johannes.schindelin@gmx.de> Johannes Schindelin <johannes.schindelin@gmx.de> Mark Longair <Mark.Longair@ed.ac.uk> Mark Longair <Mark.Longair@ed.ac.uk> Mark Longair <Mark.Longair@ed.ac.uk> Johannes Schindelin <johannes.schindelin@gmx.de> Mark Longair <Mark.Longair@ed.ac.uk> Mark Longair <Mark.Longair@ed.ac.uk>

#### See also http://fiji.sc/Git

## Fiji Usage

#### Fiji usage map

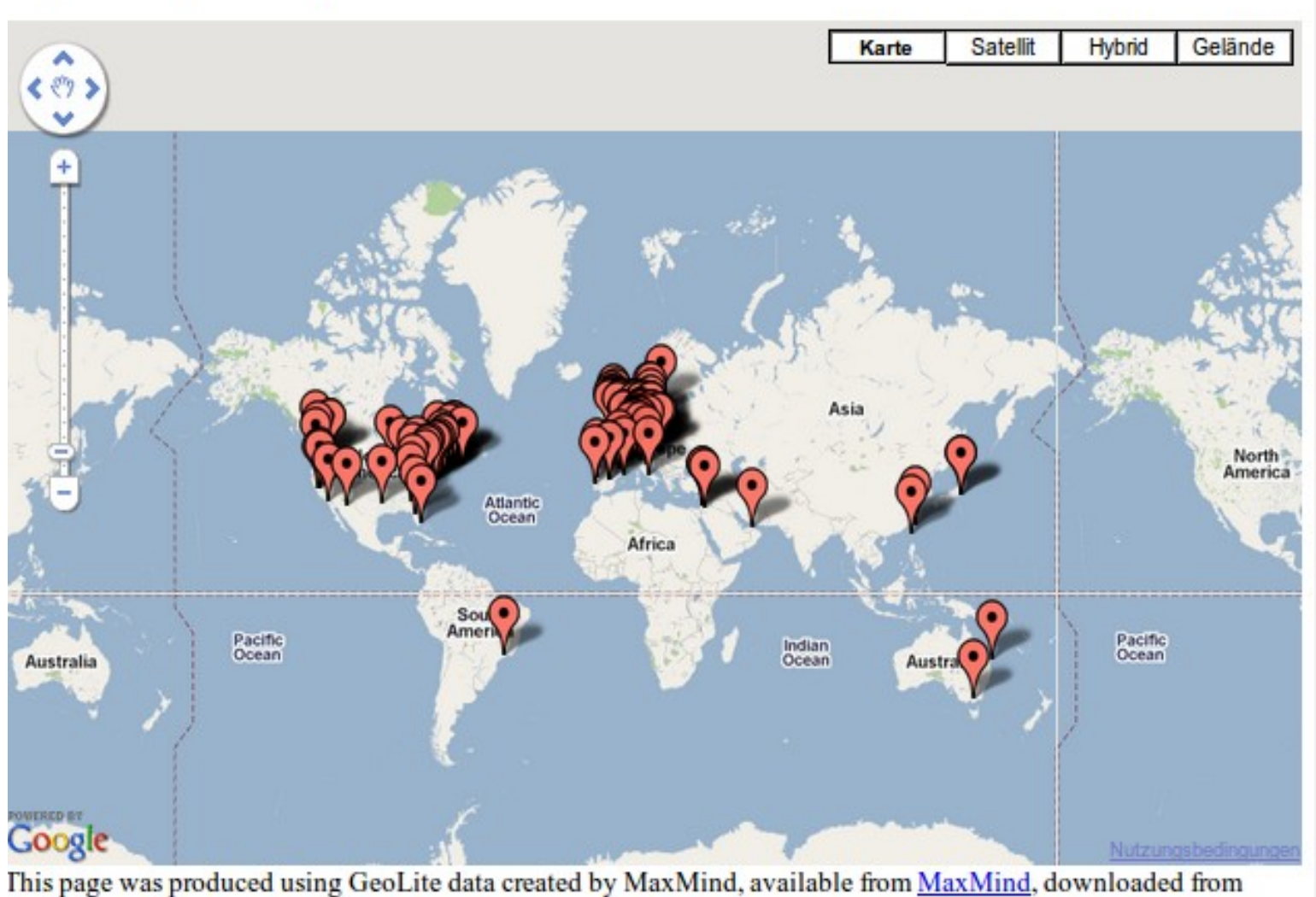

This page was produced using GeoLite data created by MaxMind, available from MaxMind, downloaded from pinfodb.com

## Purpose: Quantitative Image Processing

- We want answers, not pretty pictures
- Processing images means *stripping away information*, never *adding information*. We need to be careful to strip away information we do not want.
- At the end of the day, we want to convincing evidence. That means statistics.
- If we know how we want to analyze the images, we have a better idea how to prepare the samples and how to obtain the images.

### **Getting started:** The main window

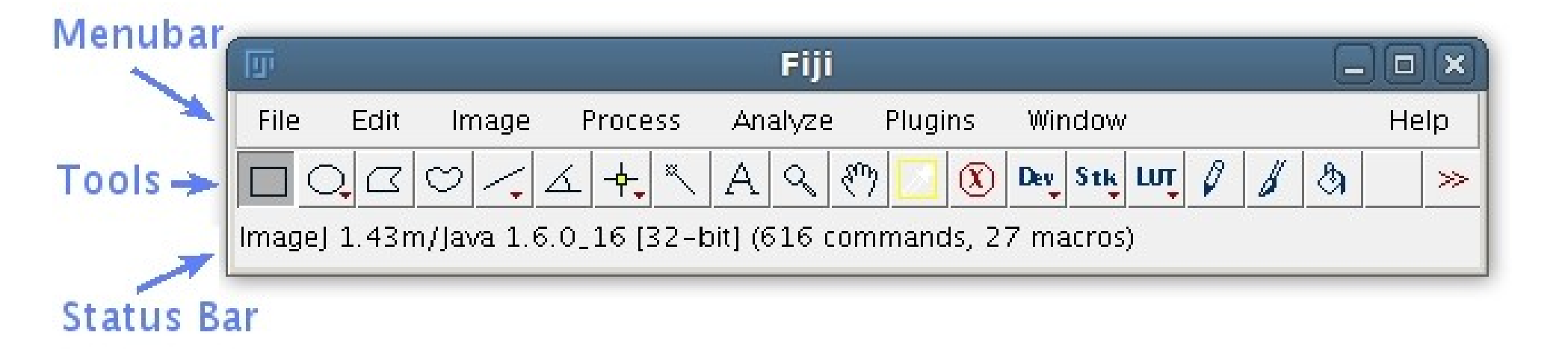

### **Getting started:** Overview of the menus

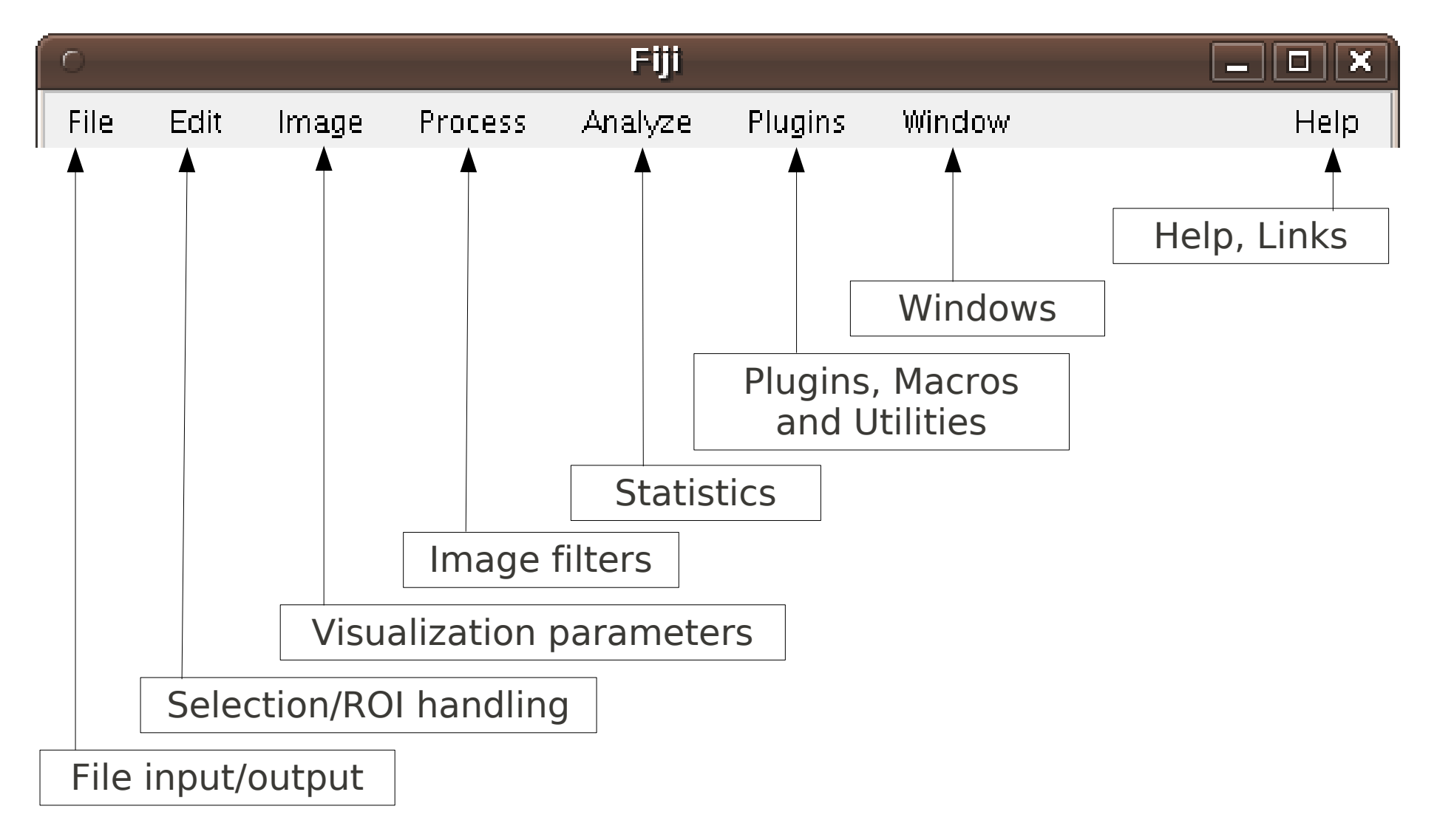

### **Getting started:** Tools, alternate tools & options

- Click on tool icons to switch to another tool
- Right-click on the little red arrows to select alternate tools:

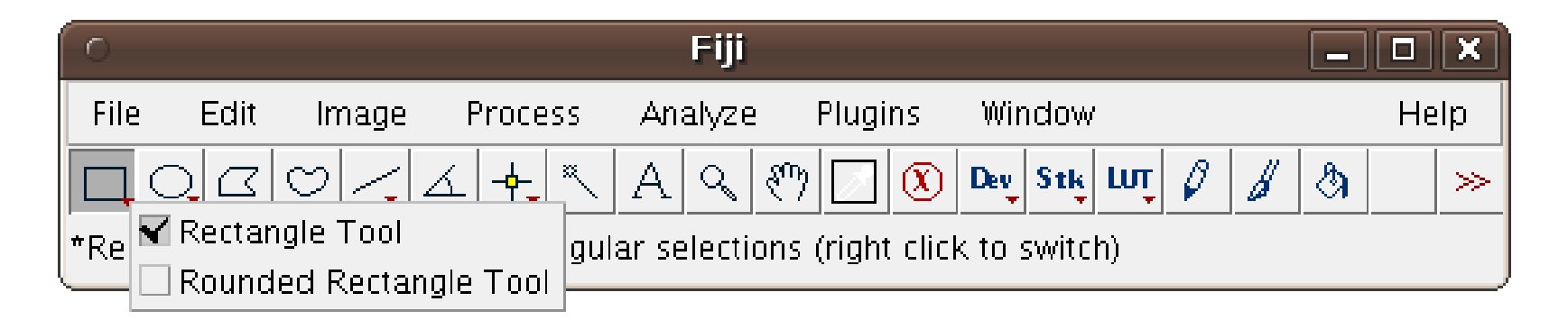

• Double-click on tool icons to open option dialogs:

| 0 | Selection Brush 🗙      |  |
|---|------------------------|--|
|   |                        |  |
|   | Enable Selection Brush |  |
|   | Size: 10 pixels        |  |
|   | OK Cancel              |  |

### **Getting started:** The status bar (messages & progress)

• The status bar shows information about long-running processes:

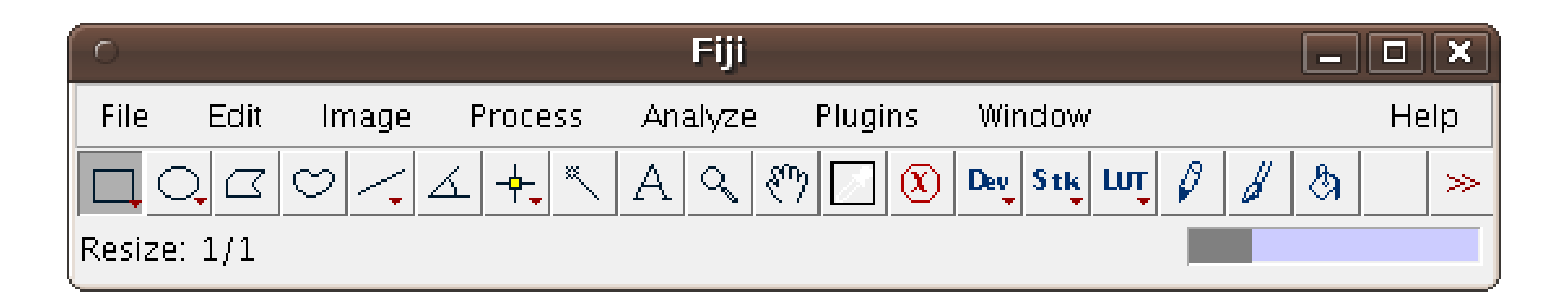

• Clicking in the status bar shows information about memory consumption:

| 0      |        |           |              | Fiji       |           |         |    |   |   | -  |    | ×     |
|--------|--------|-----------|--------------|------------|-----------|---------|----|---|---|----|----|-------|
| File   | Edit   | Image     | Process      | Analyze    | Plugins   | Windov  | ٧  |   |   |    | He | lp    |
|        |        | 9/1       | ≤ <b>+</b> × | A & &      | <u> </u>  | Dev Stk | ເຫ | Ø | B | \$ |    | $\gg$ |
| ImageJ | 1.43q; | Java 1.6. | 0_17 [64-b   | it]; 832MB | of 2955MB | 8 (28%) |    |   |   |    |    |       |

### **Getting started:** Image windows

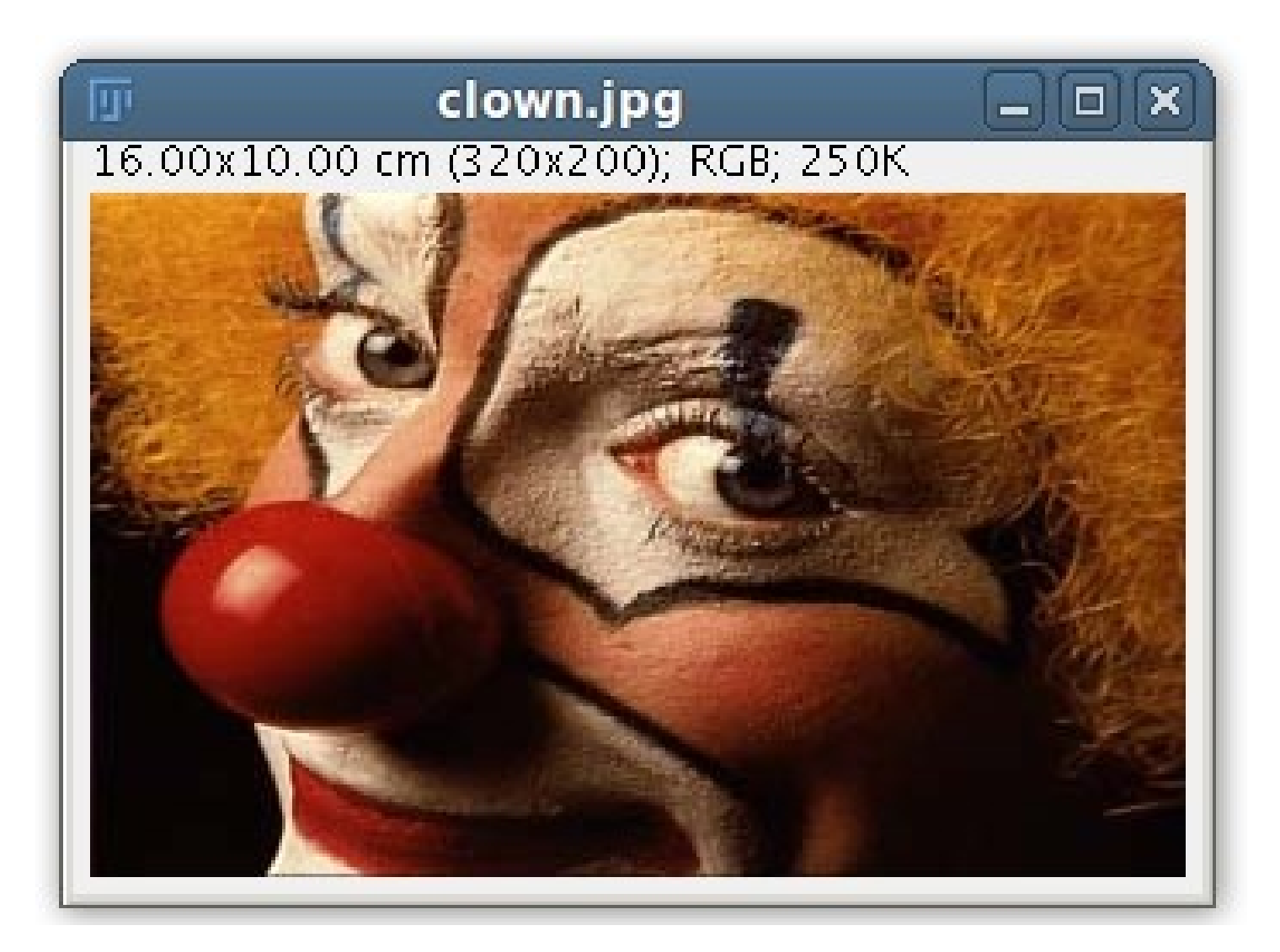

### Getting started: Image types

| 0         |                                                                     | Fi                                     | ji     |                                                                  |                 | -                 | . 🗆 🗙        |                             |
|-----------|---------------------------------------------------------------------|----------------------------------------|--------|------------------------------------------------------------------|-----------------|-------------------|--------------|-----------------------------|
| File Edit | Image Pro                                                           | ocess Analy                            | ze Plu | gins Wi                                                          | indow           |                   | Help         |                             |
|           | Type                                                                |                                        |        | -bit                                                             | Stk LUT         | 0 1 3             |              |                             |
| x=1316, y | Adjust<br>Show Info<br>Properties<br>Color<br>Stacks<br>Hyperstacks | Ctrl+l<br>Ctrl+Shift+l                 |        | 6-bit<br>2-bit<br>-bit Color<br>GB Color<br>GB Stack<br>SB Stack |                 |                   |              | j                           |
|           | Crop<br>Duplicate<br>Rename<br>Scale<br>Transform<br>Zoom           | Ctrl+Shift+)<br>Ctrl+Shift+I<br>Ctrl+E |        |                                                                  | Referr<br>"Imag | ring to<br>ve>Typ | menu<br>e>RG | entries:<br><i>B Color"</i> |
|           | Lookup Table<br>Annotate<br>Drawing<br>Selection<br>Video Editing   | 5                                      |        |                                                                  |                 |                   |              |                             |

### **Getting started:** ROIs (*Region of Interest*, or *Selection*)

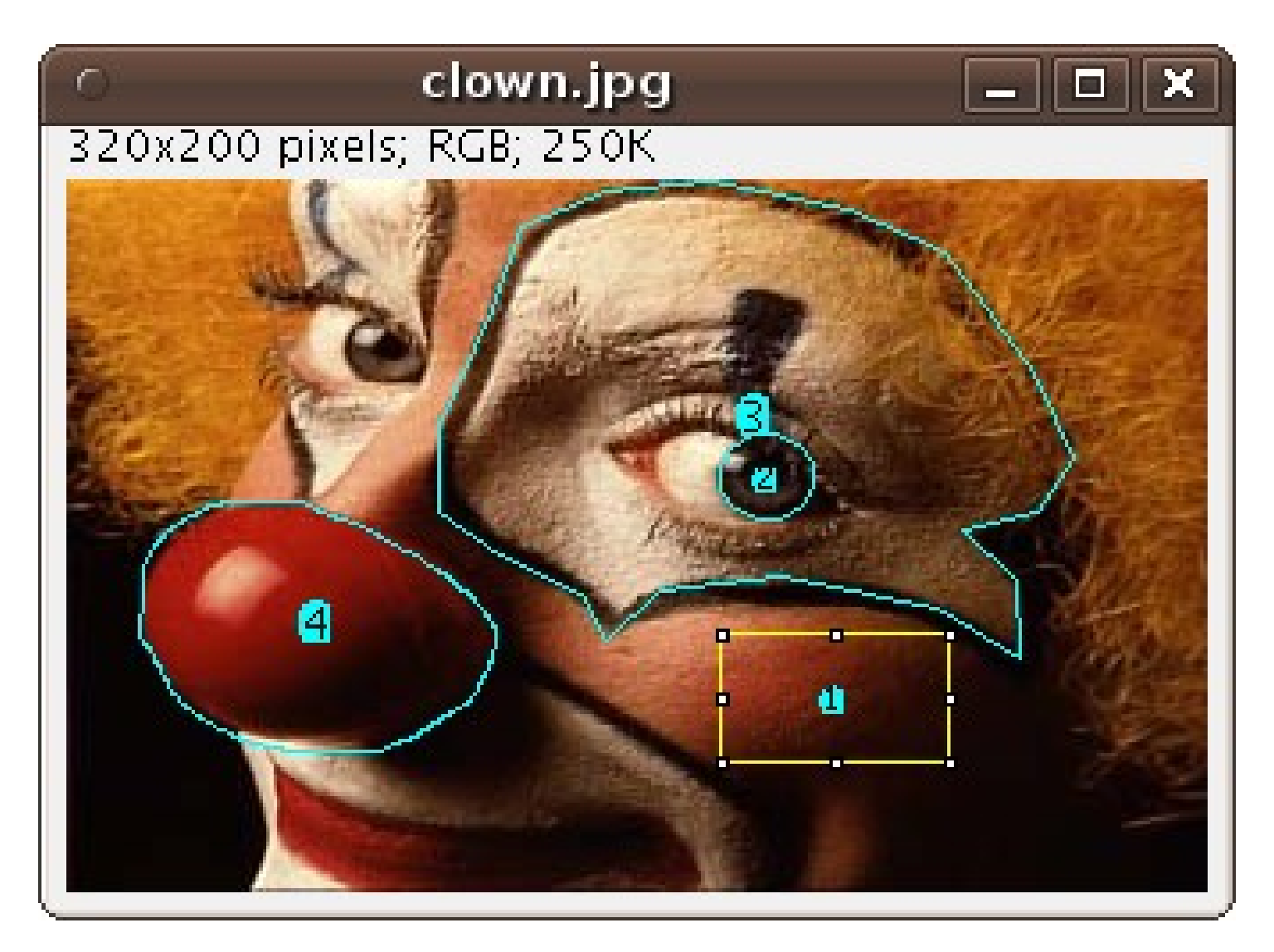

### **Getting started:** Selecting an area

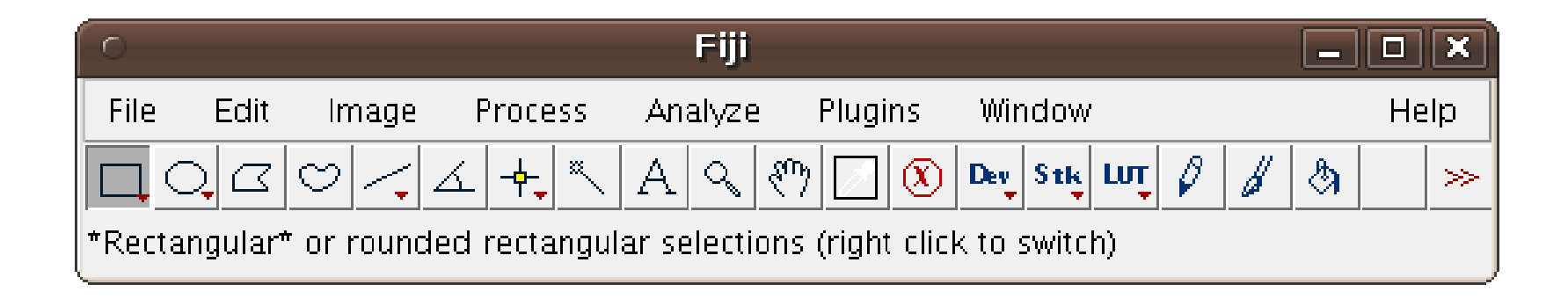

| 0    |                 |                         |         |          | Fiji    |       |       |                  |        |       |     |   |   |      | ×     |
|------|-----------------|-------------------------|---------|----------|---------|-------|-------|------------------|--------|-------|-----|---|---|------|-------|
| File | Edit            | Image                   | Process | : An     | alyze   | F     | Plugi | ns               | Wir    | ndow  | •   |   |   | He   | lp    |
|      |                 | 0/12                    | ≤╶┿╴    | A        | ٩       | ংশ্য  |       | $(\mathfrak{X})$ | Dev    | S tk  | Lut | Ø | b | \$   | $\gg$ |
| *Re  | <b>7</b> Rectan | igle Tool<br>od Postoni | lo Tool | jular se | electio | ons ( | right | clicł            | k to s | switc | h)  |   |   | <br> |       |
| ·    | _ Kounu         | eu keulan <u>i</u>      |         |          |         |       |       |                  |        |       |     |   |   |      |       |

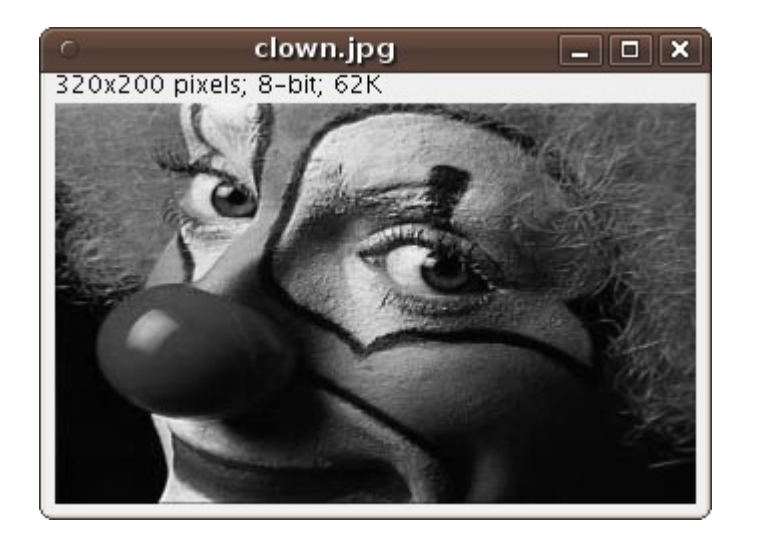

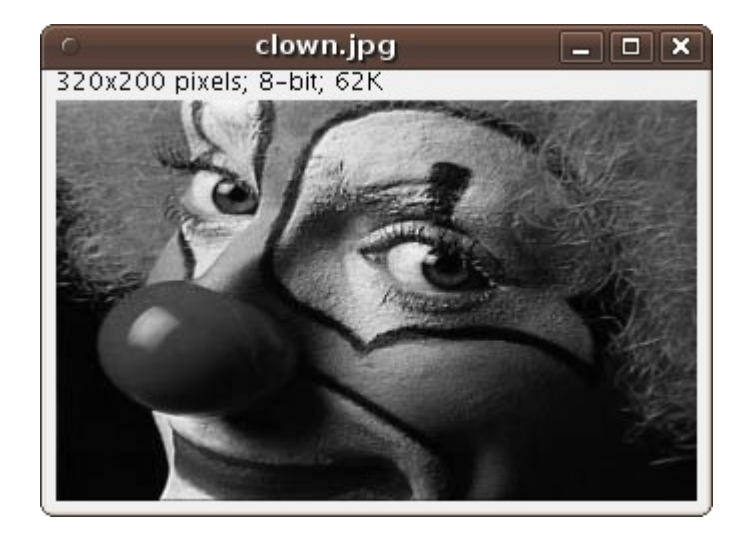

| 0                       | Fiji             |                                 | <u> </u>     |
|-------------------------|------------------|---------------------------------|--------------|
| File Edit Image Pr      | rocess Analyze   | Plugins Window                  | Help         |
|                         |                  | ) 📝 🔇 Dev Stk 🗤 🖉 🔏             | શ્ર ≫        |
| Straight line se Adjust | $\triangleright$ | Brightness/Contrast             | Ctrl+Shift+C |
| Show Info               | Ctrl+I           | Window/Level                    |              |
| Properties              | Ctrl+Shift+P     | Color Balance                   |              |
| Color                   | 2                | Threshold                       | Ctrl+Shift+T |
| Stacks                  | $\square$        | Color Threshold                 |              |
| Hyperstacks             |                  | Size                            |              |
| Crop                    | Ctrl+Shift+X     | Canvas Size                     |              |
| Duplicate               | Ctrl+Shift+D     | Line Width                      |              |
| Rename                  |                  | Auto Threshold                  |              |
| Scale                   | Ctrl+E           | Auto Local Threshold            |              |
| Transform               | $\triangleright$ | Auto Crop                       |              |
| Zoom                    | $\triangleright$ | Auto Crop (guess background col | or)          |
| Overlay                 | $\triangleright$ | -                               |              |
| Lookup Tabl             | es 🕞             |                                 |              |
| Annotate                | $\triangleright$ | -                               |              |
| Drawing                 | $\triangleright$ | •                               |              |
| Selection               | $\triangleright$ | •                               |              |
| Video Editing           | 1 D              |                                 |              |

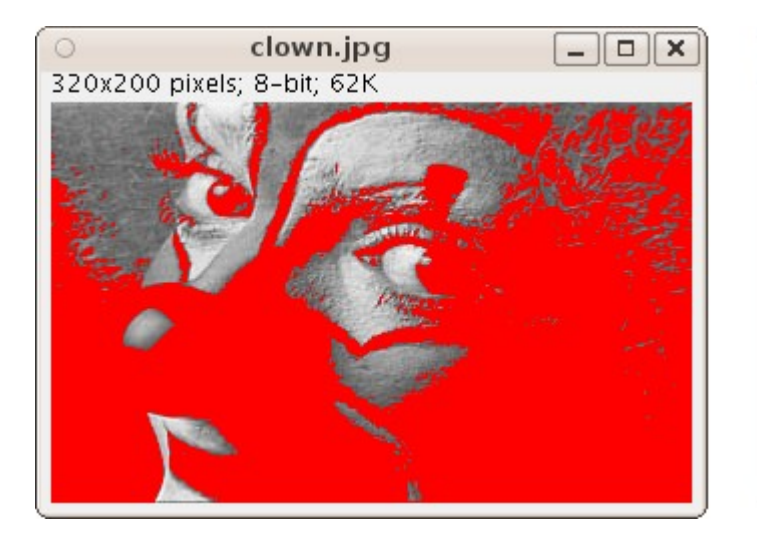

| 0      | Th      | reshol | d        | _ 0    | X  |
|--------|---------|--------|----------|--------|----|
|        |         |        |          |        |    |
|        |         |        |          | $\geq$ | 0  |
| $\Box$ |         |        |          | $\geq$ | 88 |
|        | Default |        | Red      |        |    |
|        |         | Dark   | backgrou | und    |    |
|        | Auto    | Apply  | Reset    | Set    |    |

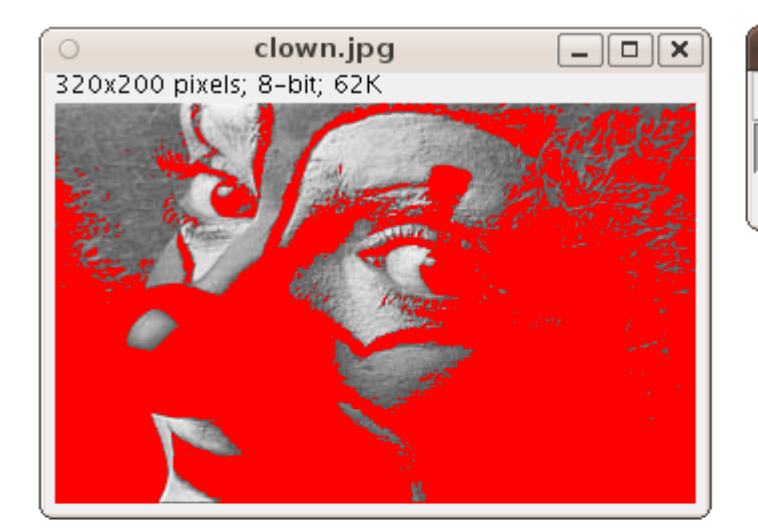

|     |                  |          |              |        | Fiji                |           |     |       |        |    |   | -  |    | ×     |
|-----|------------------|----------|--------------|--------|---------------------|-----------|-----|-------|--------|----|---|----|----|-------|
| ile | Edit             | Image    | Process      | Ar     | nalyze              | Plugins   | W   | indov | V      |    |   |    | He | elp   |
| 10  | Undo             |          | Ctrl+Z       |        | S &                 | ) 🛛 🔇     | Dev | Stk   | ເຫ     | Ø  | b | \$ |    | $\gg$ |
|     | Cut              |          | Ctrl+X       |        |                     |           |     |       |        |    |   |    |    |       |
| _   | Сору             |          | Ctrl+C       |        |                     |           |     | _     |        |    |   |    |    |       |
|     | Lopy to<br>Paste | o System | Ctrl±V       |        |                     |           |     |       |        |    |   |    |    |       |
|     | Paste C          | ontrol   | Culty        |        |                     |           |     |       |        |    |   |    |    |       |
|     | Clear<br>Clear   | utcido   |              |        |                     |           |     |       |        |    |   |    |    |       |
|     | Fill             | Juiside  | Ctrl+F       |        |                     |           |     |       |        |    |   |    |    |       |
|     | Draw             |          | Ctrl+D       |        |                     |           |     |       |        |    |   |    |    |       |
|     | Invert           |          | Ctrl+Shift+I |        |                     |           |     |       |        |    |   |    |    |       |
|     | Selectio         | n        |              | $\geq$ | Select A            | ]]        |     | Ctrl+ | A      |    |   |    |    |       |
|     | Options          | 5        |              | $\geq$ | Select N            | one       |     | Ctrl+ | Shift- | FA |   |    |    |       |
|     |                  |          |              |        | Restore             | Selection |     | Ctrl+ | Shift- | ۰E |   |    |    |       |
|     |                  |          |              |        | Fit Splin           | e         |     |       |        |    |   |    |    |       |
|     |                  |          |              |        | Fit Ellips          | e<br>     |     |       |        |    |   |    |    |       |
|     |                  |          |              |        | Convex              | Hull      |     |       |        |    |   |    |    |       |
|     |                  |          |              |        | Make In<br>Croote S | verse     |     |       |        |    |   |    |    |       |
|     |                  |          |              |        | Create 2            | Mack      |     |       |        |    |   |    |    |       |
|     |                  |          |              |        |                     | nask.     |     |       |        |    |   |    |    |       |
|     |                  |          |              |        | Properti            | es        |     |       |        |    |   |    |    |       |

### **Getting started:** Selecting lines, points

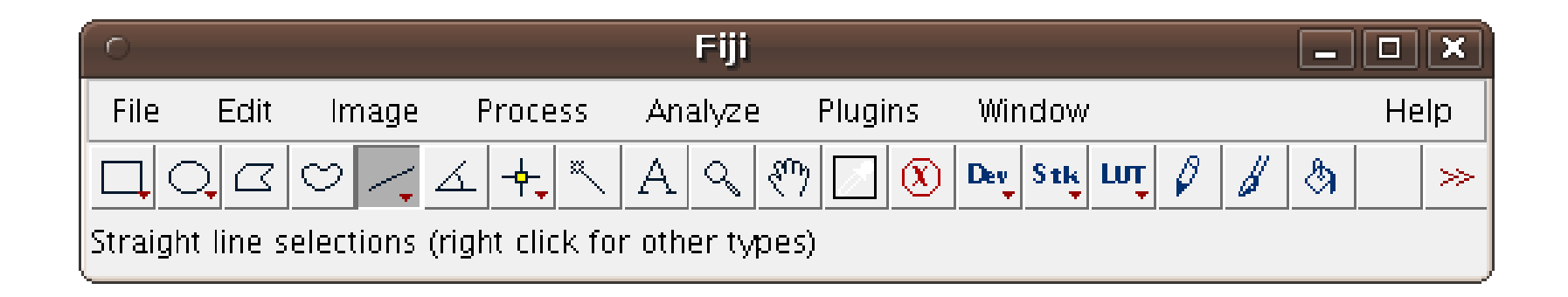

| 0       |         |                     |                     | Fiji          |         |            |    | - |      |
|---------|---------|---------------------|---------------------|---------------|---------|------------|----|---|------|
| File    | Edit    | Image               | Process             | Analyze       | Plugins | Window     |    |   | Help |
|         |         | ت <mark>ار</mark> ا | ۲ <mark>-+</mark> ۲ | A Q X         | ን 🗾 🛞   | Dev Stk LU | 08 | & | >    |
| *Point* | or mult | i-point se          | lections (rig       | ht click to s | witch)  |            |    |   |      |

### **Getting started:** ROI Manager

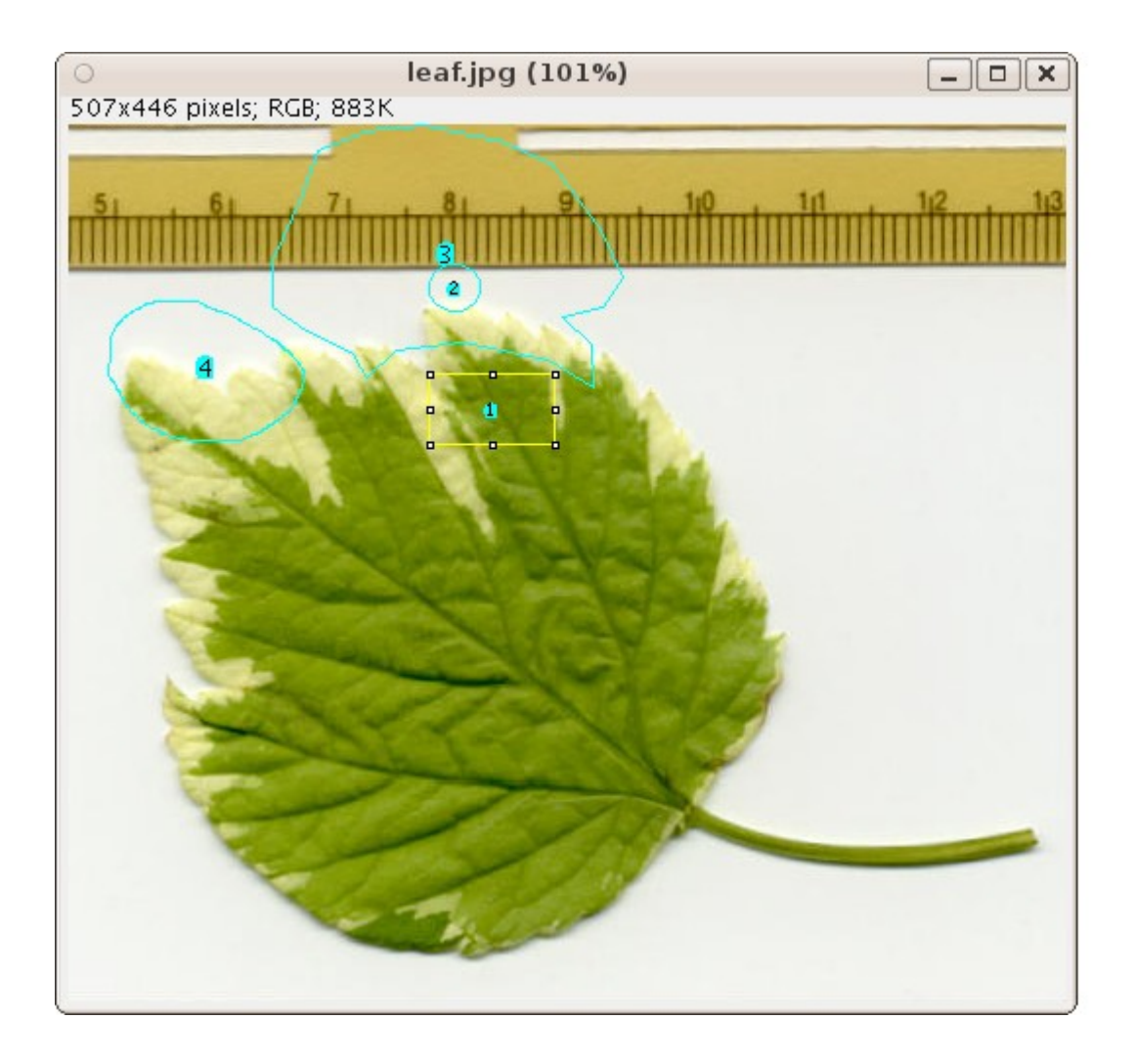

| <ul> <li>ROI Manager</li> </ul> | _                  |
|---------------------------------|--------------------|
| 0145-0215                       | Add [t]            |
| 0083-0196                       | Update             |
| 0125-0070                       | Delete             |
|                                 | Rename             |
|                                 | Measure            |
|                                 | Deselect           |
|                                 | Properties         |
|                                 | Flatten [F]        |
|                                 | More »             |
|                                 | 🖌 Show All         |
|                                 | <b>▼</b> Edit Mode |

### **Getting started:** Common filters

- Median filter: *Process>Filters>Median...*
- Gaussian Blur: *Process>Filters>Gaussian Blur...*
- Fourier Transform: *Process*>*FFT*>*FFT*
- Morphological Operators: *Process>Binary>Erode*
- Arithmetic Operators: *Process>Math>Add...*
- Arithmetics on two images: *Process>Image Calculator...*
- etc

### **Getting started:** Common filters: examples

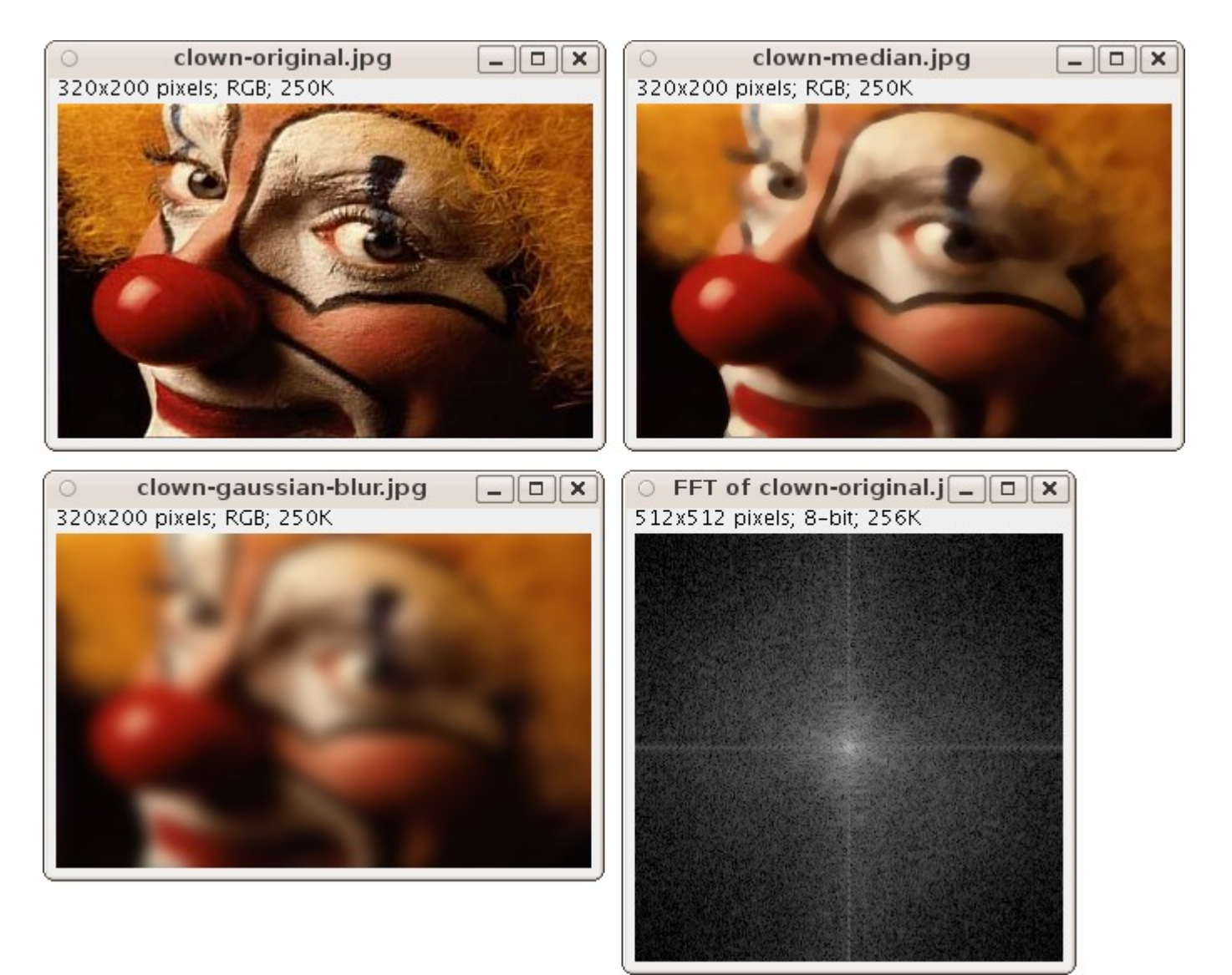

### **Getting started:** Command Launcher

| O Com                       | nand Finder                         | _ <b> </b> |
|-----------------------------|-------------------------------------|------------|
| Type part of a command: blu |                                     |            |
| Blue                        |                                     |            |
| Gaussian Blur               |                                     |            |
| Green Fire Blue             |                                     |            |
| blue_orange_icb             |                                     |            |
|                             |                                     |            |
|                             |                                     |            |
|                             |                                     |            |
|                             |                                     |            |
|                             |                                     |            |
|                             |                                     |            |
|                             |                                     |            |
|                             |                                     |            |
|                             |                                     |            |
|                             |                                     |            |
|                             |                                     |            |
|                             |                                     |            |
|                             |                                     |            |
|                             |                                     |            |
| Show full information       | Fuzzy matching 🔽 Close when running |            |
| Run                         | Export Close                        |            |

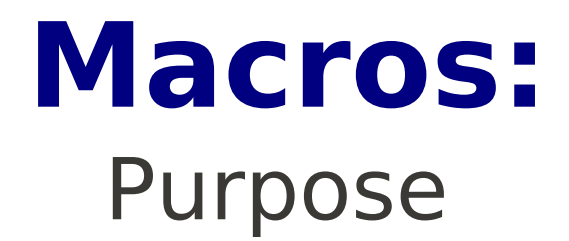

- Automation
- Reusable scripts
- Adding tools to the toolbar
- Adding keyboard shortcuts

#### Basic concept: Variables

- A variable is a placeholder for a changing entity
- Each variable has a name
- Each variable has a value
- Values can be numeric
- Values can be text, so-called *strings*
- Variables can be assigned new values

### Macro variables: Setting variables

value = 2;

intensity = 255;

title = "Hello, World!";

text = "title";

text = title;

### Macro variables: Using variables

x = y;

text = "The title reads " + title;

x = y \* y - 2 \* y + 3;

intensity = intensity \* 2;

### Macro variables:

#### String concatenation: what is it? And why do I need it?

number = 1;

text = "The number is " + number;

run("My plugin", "does\_not\_work=number");

run("My plugin", "this\_works=" + number);

### Macros: Comments

// This is a comment trying to help you to remember // what you meant to do here: a = exp(x \* sin(y)) + atan(x \* y - a);

// Code can be disabled by *commenting it out* // x = y \* 2;

### **Macros:** Built-in macro functions

print("The title reads " + title);

rename(title); // change the image title

// This creates a new 640x480 color image
newImage("My new image", "RGB", 640, 480, 1);

The documentation of available built-in macro functions can be accessed via *Help>Macro Functions...* 

#### Example: Hello, World!

// This creates a new 640x480 color image
newImage("World image", "RGB black", 640, 480, 1);

// make a selection in the image
makeText("Hello, World!", 50, 300);

// draw it
run("Draw");

// write text into the Log window
print("Hello, World!");

### Basic concept: User-defined functions

// Define a function for a recurring task
function newBlackImage(title, width, height) {
 // The function body is usually indented for clarity
 newImage(title, "RGB black", width, height, 1);
}

```
newBlackImage("Tiny", 10, 10);
newBlackImage("Huge", 8000, 8000);
```

### Basic concept: Conditional code blocks

```
// If the image is not binary, abort
if (!is("binary")) {
    exit("You need a binary image for this macro!");
}
```

// If the code block consists of only one statement, the // curly braces can be dropped: if (!is("binary")) exit("This image is not binary!");

#### Basic concept: Loops

```
// Write "Hello, World!" ten times
for (i = 0; i < 10; i++)
    print("Hello, World!");</pre>
```

```
// As before, if the code block (or "loop body") consists
// of more than one statement, curly braces need to
// be added
for (i = 0; i < 10; i++) {
    showProgress(i, 10); // show the progress bar
    run("Gaussian Blur...", "radius=" + i);
}</pre>
```

### Macros: The Macro Recorder

#### Start it with *Plugins*>*Macros*>*Record*...

| O Recorder                                                               |          | _ <b> </b> |
|--------------------------------------------------------------------------|----------|------------|
| Record: Macro 🗆 Name: Macro.ijm                                          | Create ? |            |
| <pre>serectwrndow( crown-median.jpg ); run("Median " "radius-10");</pre> |          |            |
| run("Undo");                                                             |          |            |
| run("Median", "radius=5");                                               |          |            |
| <pre>selectWindow("clown-gaussian-blur.jpg");</pre>                      |          |            |
| selectWindow("clown-median.ing"):                                        |          |            |
| run("Capture Screen ");                                                  |          |            |
| run("Crop");                                                             |          |            |
| run("Select All");                                                       |          |            |
| run("Crop"):                                                             |          |            |
| run("Select All");                                                       |          |            |
| run("Auto Crop (guess background color)");                               |          |            |
| run("Select All");<br>run("Conv to Svstem"):                             |          |            |
| run( copy to system ),                                                   |          | I,         |

### **Macros**: **Installing Macros**

|                         |                 | Fiji     |              |                |               |                  |                         |              |
|-------------------------|-----------------|----------|--------------|----------------|---------------|------------------|-------------------------|--------------|
|                         | File Edit       | Image    | Process      | Analyze        | Plugins       | Window           | Help                    |              |
|                         |                 | 9/4      | ∡ <u>+</u> × | AQE            | Macros        | $\geq$           | Install                 | Ctrl+Shift+M |
| <                       | witch to altern | ate macr | n tool sets  | <u>   •  ·</u> | Shortcuts     | $\geq$           | Run                     |              |
| 6                       | miten to altern |          | 0 (00) 50(5  |                | Utilities     | $\geq$           | Edit                    |              |
|                         |                 |          |              |                | New           | >                | Startup Macros          |              |
| Install macros wit      | h               |          |              |                | Compile an    | id Run           | Record                  |              |
|                         |                 |          |              |                | Install Plugi | n                | Pencil Tool Options     |              |
| Plugins>Macros>         | Instal          | 1        |              |                | 3D Viewer     |                  | Paintbrush Tool Options |              |
|                         |                 |          |              |                | Analyze       | $\triangleright$ | Flood Fill Tool Options |              |
|                         |                 |          |              |                | Examples      | $\triangleright$ | Set Drawing Color       |              |
| By using the built      | -in m           | acro     | 2            |                | Feature Ext   | traction ▷       | About Startup Macros    |              |
|                         |                 |          | · .          |                | lmage5D       |                  | Save As IPEG [i]        |              |
| function, you can       | insta           | ll ke    | eybo         | ard            | LOCI          | 2                | Save Inverted FITS      |              |
| chartcute and tag       | Licon           | ~        | 5            |                | Landmarks     |                  |                         |              |
| snortcuts and tool icor |                 | DNS.     | Macros       |                |               |                  |                         |              |
|                         |                 |          | Process      | . <            |               |                  |                         |              |
|                         |                 | _        |              |                | Scripting     |                  |                         |              |
| For details. see th     | ie <i>Toc</i>   | ol M     | acro         | S              | Seamentati    | on D             |                         |              |
|                         |                 |          |              |                | Skeleton      |                  |                         |              |
| section in              |                 |          |              |                | Stacks        | Ď                |                         |              |
|                         |                 |          |              |                | Stitching     | $\triangleright$ |                         |              |
|                         |                 |          |              |                | Tracking      | $\triangleright$ |                         |              |
| Help>Macros             |                 |          |              |                | Transform     | $\triangleright$ |                         |              |
|                         |                 |          |              |                | Utilities     | $\triangleright$ |                         |              |
| See also http://        | /fiji.s         | c/M      | acro         | os In          | Volume Vie    | wer              |                         |              |

### Real-world example: keyboard shortcut

// install a keyboard shortcut: when pressing Ctrl+J,
// the user is asked for JPEG quality and for a location
// to save the current image as .jpg file

```
macro "Save As JPEG... [j]" {
    quality = call("ij.plugin.JpegWriter.getQuality");
    quality = getNumber("JPEG quality (0-100):", quality);
    run("Input/Output...", "jpeg="+quality);
    saveAs("Jpeg");
}
```

### Real-world example: action tool

// A click on the empty rectangle will have the same // effect as *File>Save As>Jpeg...* 

```
macro "Save As JPEG Action Tool - C000R11ee" {
    saveAs("Jpeg");
}
```

// A right-click on the tool icon lets the user change
// the JPEG Quality

```
macro "Save As JPEG Action Tool Options" {
    quality = call("ij.plugin.JpegWriter.getQuality");
    quality = getNumber("JPEG quality (0-100):", quality);
    run("Input/Output...", "jpeg="+quality);
}
```

### **Macros:** Examples on the Fiji Wiki

#### http://fiji.sc/Macros\_Intro#Example\_macros

Note: double-clicking the code snippets automatically selects them for easy copying into the Clipboard.

### Further examples & documentation

#### http://rsb.info.nih.gov/ij/developer/index.html

home | news | docs | download | plugins | macros/dev | list | links

#### **Developer Resources**

- Macro Language (download PDF)
- Built-in Macro Functions (2010/02/23)
- Macros on Website

Search

- Examples
- Macro Tools
- Toolsets
- Scripting
  - Examples
- API Documentation (v1.43r)
- Browsable Source (v1.43r)
  - Daily Build Source
  - Source Code Archive
- Git Version Control Repository New
- · Writing ImageJ Plugins A Tutorial
- Programmer's Reference (Burger and Burge) New
- Programming Tutorials (Albert Cardona) New
- Imaging Book (Burger and Burge)
- UML Class Diagram (320KB Jpeg)
- Configuration File (IJ\_Props.txt)

## **Plugins:**

#### When macros are not enough...

Macros are quick and easy to record or write, but

- Slow
- Waste memory for more complicated tasks
- Cannot use the full functionality of ImageJ, only what the built-in functions offer
- Run always in foreground, blocking the computer

### **Plugins:** What does a plugin consist of?

Plugins are *.jar* files (really *.zip* files with a certain structure), containing:

• One or more Java class(es) implementing the functionality, and

• a *plugins.config* file defining which menu entries offer the functionality.

 Optionally additional resources required by the plugin, such as images or icons.

If the plugin is implemented in one Java class, and it offers only one menu entry in the *Plugins* menu, it can be offered as bare *.java* or *.class* file, too.

### **Plugins:** Installing plugins

Edit

Image

File

Plugins can be installed manually by copying the *.jar* file into the *plugins/* subdirectory of Fiji and by updating the menus using *Help>Update Menus*.

There are two easier ways, though:

- Plugins>Install PlugIn...
- Or drag 'n drop the .jar file onto the Fiji main window.

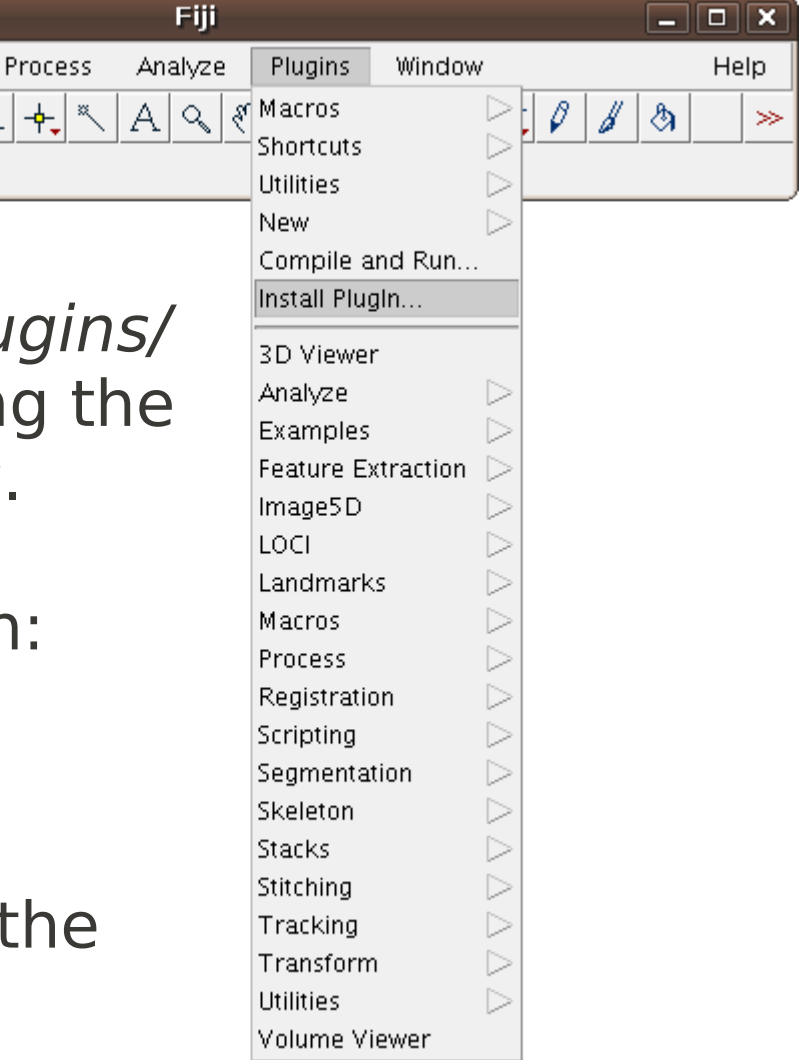

### **Plugins:** Where do I find new plugins?

#### http://rsb.info.nih.gov/ij/plugins/index.html

home | news | docs | download | plugins | macros/dev | list | links

#### Plugins

#### Contents

Acquisition Analysis Collections Color Filters Segmentation Graphics Input/Output Programming Examples Stacks Utilities Links to External Sites

#### Acquisition [top]

Hamamatsu Orca 12-bit Camera Shading Corrector QuickTime Capture (Capture images using QuickTime) <sup>Opdated</sup> TWAIN JTwain Twain Scan New SensiCam Long Exposure Camera Video Control Mago Teol (Video for Windows via VietualDub) New

### **Plugins:** Where do I find new plugins?

#### http://imagejdocu.tudor.lu/doku.php?id=plugin:start

٠

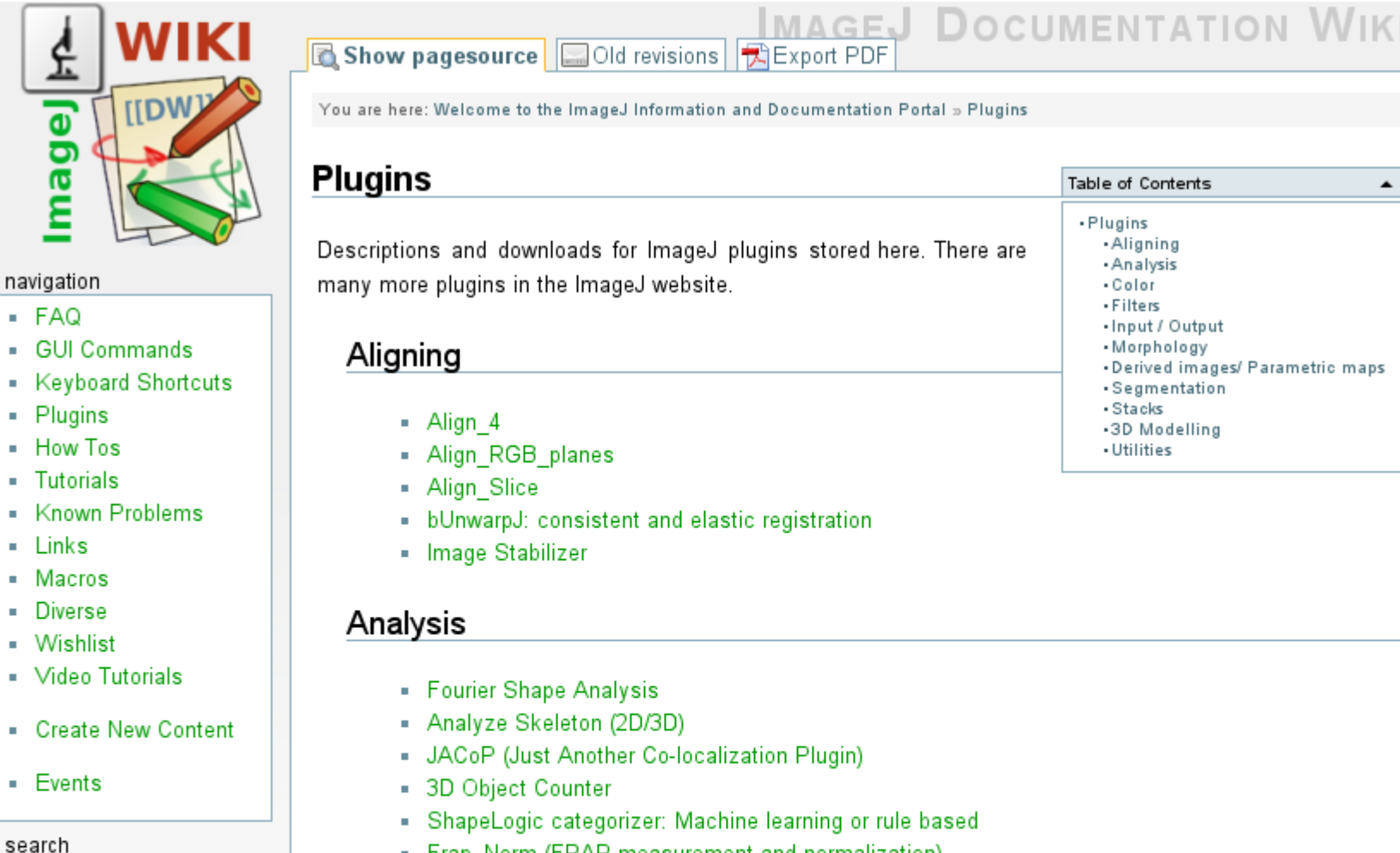

Frap Norm (FRAP measurement and normalization)

- ClonalTools (analysis of mosaic images)
- FRAP Analysis (analysis of FRAP experiments)

toolbox

## Fiji community:

Mailing lists:

Fiji User list <fiji-user@googlegroups.com> ImageJ mailing list <imagej@list.nih.gov> Fiji developer list <fiji-devel@googlegroups.com> IRC (internet chat):

#fiji-devel on irc.freenode.net

See also http://fiji.sc/IRC

Documentation, information, tutorials:

http://fiji.sc/

# Thanks!

Max Planck Institute CBG, Dresden http://www.mpi-cbg.de/

Janelia Farm, Ashburn VA http://janelia.hhmi.org

INI, Zürich http://www.ini.uzh.ch/

Wayne Rasband (ImageJ)

The Fiji Team:

http://fiji.sc/Contributors

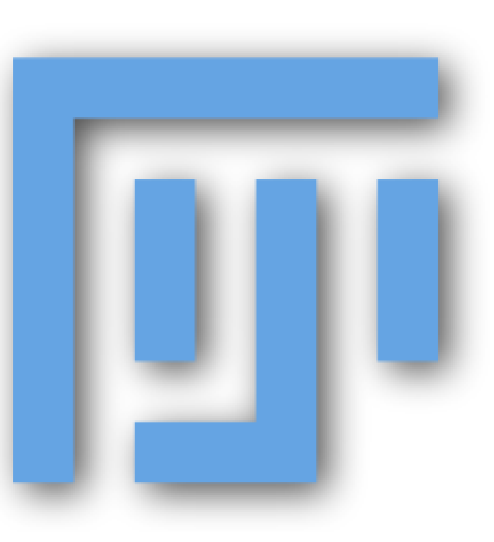